## Registracija v sistem SI-PASS

Ko na portalu eUprava izberete možnost »Prijava« oziroma »Pridružite se«, ste preusmerjeni v sistem SI-PASS, kjer pričnete s postopkom registracije.

Brskalnik vam ponudi seznam vaših digitalnih potrdil, s katerega izberete potrdilo, s katerim se želite prijaviti, in kliknite »V redu«.

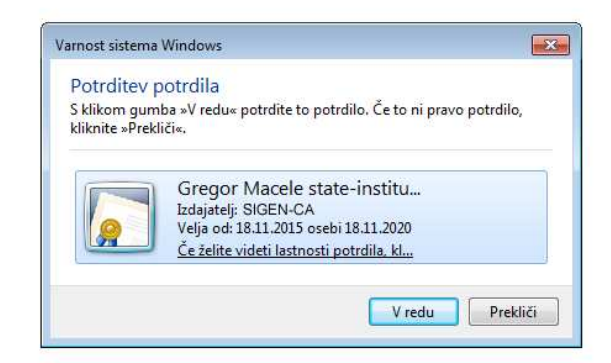

(Slika prikazuje registracijo v brskalniku Internet Explorer)

Preusmerjeni ste na stran »Prijava«. Če še niste registrirani uporabnik sistema SI-PASS, izberite možnost »Nov uporabnik«.

| REPUBLIKA<br>SLOVENIJA |                                                                                                    |
|------------------------|----------------------------------------------------------------------------------------------------|
|                        | <b>SI-PASS</b><br>STORITEV ZA SPLETNO PRIJAVO IN E-PODPIS                                                                                                    |
|                        | Prijava                                                                                                    |
|                        | Ker izbranega načina prijave še niste uporabili<br>za prijavo v sistem SI-PASS, ga morate najprej<br>registrirati, tako da se prijavite v svoj<br>uporabniški račun. Če računa še nimate, ga<br>lahko ustvarite preko spodnje povezave "Nov<br>uporabnik". |
|                        | E-naslov                                                                                                    |
|                        | Geslo                                                                                                    |
|                        | Nov uporabnik   Pozabljeno geslo Potrdi                                                                                                    |
|                        | <ul> <li>Statistics v caso prihadnost</li> <li>Naložbu v caso prihadnost</li> <li>Ornacipitation reveata bacesausa</li> </ul>                                                                                                    |
|                        | Pomoč uporabnikom: 080 2002                                                                                                    |
|                        |                                                                                                    |

Odpre se nova stran »Registracija«, kjer vnesete prijavne podatke: vaš elektronski naslov, geslo, varnostno vprašanje in odgovor ter s slike prepišete varnostno kodo. Seznanite se s pogoji uporabe storitve SI-PASS in označite, da jih sprejemate. Postopek nadaljujete s klikom na gumb »Potrdi«

| I-PASS<br>TORITEV ZA SPLETNO PRIJAVO IN E-PODPIS | SI-PASS<br>STORITEV ZA SPLETNO PRIJAVO IN E-PODPIS |
|--------------------------------------------------|----------------------------------------------------|
| Registracija                                     | Registracija                                       |
| Prijavni podatki                                 | Prijavni podatki                                   |
| E-naslov                                         | gregor.macele@mailinator.com                       |
| Geslo                                            | •••••                                              |
| Ponovite geslo                                   | •••••                                              |
| Varnostno vprašanje                              | Varnostno vprašanje                                |
| Vprašanje                                        | Katera je moja najljubša barva?                    |
| Odgovor                                          | rdeča                                              |
| Varnostna koda                                   | Varnostna koda                                     |
| 9109                                             | 9109                                               |
| Prepišite varnostno kodo                         | 9109                                               |
| Pogoji uporabe                                   | Pogoji uporabe                                     |
| Sprejemam pogoje uporabe.                        | Sprejemam pogoje uporabe.                          |
| Preberite Potrdi                                 | Preberite Potrdi                                   |

Po uspešnem vnosu in potrditvi podatkov za registracijo vašega uporabniškega računa se odpre stran z navodili za nadaljevanje postopka. Okno zaprete s klikom na gumb »Zapri«.

| EPUBLIKA<br>SLOVENIJA |                                                                                                    |  |
|-----------------------|----------------------------------------------------------------------------------------------------|--|
|                       | SI-PASS<br>STORITEV ZA SPLETNO PRIJAVO IN E-PODPIS                                                                       |  |
|                       | Uspešno ste zaključili prvi korak registracije. Na vaš<br>e-naslov je bilo poslano sporočilo o nadaljevanju<br>postopka. |  |
|                       | Zapri                                                                                                    |  |

Na svoj e-naslov boste prejeli sporočilo za potrditev registracije uporabniškega računa. V sporočilu kliknite na besedilo »Kliknite za potrditev«.

| To:      | gregor.macele                                                                                                    |                                                                                                    | Priginal    | e       | Forward         | ŵ                                              | Delete        |
|----------|----------------------------------------------------------------------------------------------------|----------------------------------------------------------------------------------------------------|-------------|---------|-----------------|------------------------------------------------|---------------|
| From:    | ekc@gov.si                                                                                                    | Thise                                                                                                    | email has b | een fil | tered to help p | rotec                                          | t you against |
| Subject: | Registracija uporabniškega računa   SI-PASS                                                                                                    | malicious content. This may affect the email<br>appearance. If this email was sent by a trusted source<br>you can Remove Safety Fill |             |         |                 | t the email's<br>sted source,<br>Safety Filter |               |
| Received | : Thu Nov 19 2015 15:28:14 GMT+0100                                                                                                    |                                                                                                    |             |         |                 |                                                |               |
|          | (Srednjeevropski standardni čas)                                                                                                    |                                                                                                    |             |         |                 |                                                |               |
|          | Registracija uporabniškega računa                                                                                                    |                                                                                                    |             |         |                 |                                                |               |
|          | Za nadaljevanje postopka morate potrditi registracijo vašega uporabniškega računa SICAS.<br>Registracijo boste potrdili s klikom na spodnjo povezavo.                                                        |                                                                                                    |             |         |                 |                                                |               |
|          | Za nadaljevanje potopka morste potrdili registracijo vašega uporabulikega računa SICAS.<br>Registracijo boste potrdili s klikom na spodoje povezav.<br>gregor.macele@mailinator.com<br>KLIKNITE ZA POTRDITEV |                                                                                                    |             |         |                 |                                                |               |

Preusmerjeni boste na stran »Nadaljevanje registracije«. Vpišite svoj e-naslov in geslo, ki ste ga določili ob registraciji, ter kliknite na gumb »Nadaljuj«.

| SLOVENIJA |                                                           | _ |  |
|-----------|-----------------------------------------------------------|---|--|
|           | <b>SI-PASS</b><br>STORITEV ZA SPLETNO PRIJAVO IN E-PODPIS |   |  |
|           | Nadaljevanje registracije<br>Vpišite podatke              |   |  |
|           | E-nastov<br>Gesto                                         |   |  |
|           | Nadaljuj                                                  |   |  |

Po uspešnem vnosu e-naslova in gesla se vam izpiše obvestilo o uspešni registraciji uporabniškega računa. Okno zaprete s klikom na gumb »Zapri«.

| SLOVENIJA |                                                    |
|-----------|----------------------------------------------------|
|           | SI-PASS<br>STORITEV ZA SPLETNO PRIJAVO IN E-PODPIS |
|           | Uspešno ste registrirali svoj uporabniški račun.   |
|           | Zapri                                              |

Na vaš e-naslov boste prejeli tudi sporočilo o uspešnem zaključku postopka registracije.

| 10:      | gregor.macele                                                                                                    | 2                                         | Original                                                                                  | 8       | Forward     | B Delete         |
|----------|----------------------------------------------------------------------------------------------------|-------------------------------------------|-------------------------------------------------------------------------------------------|---------|-------------|------------------|
| From:    | ekc@gov.sl                                                                                                    | т                                         | This entail has been filtered to help protect you a malician context. This may affect the |         |             | notect you again |
| Subject: | Registracija novega uporabniškega računa   SI-                                                                                                    |                                           | appearance. If this email was sent by a trusted so                                        |         |             |                  |
|          | PASS                                                                                                    |                                           |                                                                                           |         | you can ros | any change a     |
| Received | : Thu Nov 19 2015 15:31:29 GMT+0100                                                                                                    |                                           |                                                                                           |         |             |                  |
|          | (Srednjeevropski standardni čas)                                                                                                    |                                           |                                                                                           |         |             |                  |
|          | SI-PASS<br>STORITEV ZA SPLETNO PRIJAVO IN E-PODPIS                                                                                                    |                                           |                                                                                           |         |             |                  |
|          | SI-PASS<br>STORITEV ZA SPLETNO PRIJAVO IN E-PODPIS<br>Registracija uporabniškega računa<br>Dobrodnji rume StPASS Ok prijevi v njelene splikanje te uporabnišk                                                                                     | o ime vpišite svoj o                      | e-naslov:                                                                                 |         |             |                  |
|          | SI-PASS<br>STORITEV ZA SPLETNO PRIJAVO IN E-PODPIS<br>Registracija uporabniškega računa<br>Dobrodsli v astem SI-PASS. Ob prijerv v gletno splikacjo kot uporabulik<br>gregor.macele@mailinator.com<br>Uspiko te registrali roj uporabulik radu Si | o ime vpišite svoj 4<br>-PASS. Postopek 1 | e-naslov:<br>registracije j                                                               | e s ter | n zaključen |                  |

Po uspešni registraciji uporabniškega računa lahko postopek prijave nadaljujete v še vedno odprtem oknu brskalnika na spletni strani »Prijava«. Ponovno vnesite svoje uporabniško ime oz. e-naslov in geslo, ki ste ga določili ob registraciji.

| EPUBLIKA<br>SLOVENIJA |                                                                                                    |                    |
|-----------------------|----------------------------------------------------------------------------------------------------|--------------------|
| SI<br>STO             | -PASS<br>DRITEV ZA SPLETNO PRIJAVO IN E-PODI                                                                                                    | 215                |
| Pr                    | ijava                                                                                                    |                    |
|                       | Ker izbranega načina prijave še niste upora<br>za prijavo v sistem SI-PASS, ga morate najp<br>registrirati, tako da se prijavite v svoj<br>uporabniški račun. Če računa se nimate, ga<br>lahko ustvarite preko spodnje povezave "Nu<br>uporabnik".                                                                                                    | bili<br>irej<br>ov |
|                       | Uporabniško ime in geslo                                                                                                    |                    |
|                       | gregor.macele@mailinator.com                                                                                                    |                    |
|                       | •••••                                                                                                    | •                  |
|                       | Nov uporabnik   Pozabljeno geslo P                                                                                                    | otrdi              |
|                       | hosehoeffer gione v arbeba<br>base same and a same and a same and a same<br>and same and a same and a same and a same<br>and a same and a same and a same and a same and a same and a same and a same and a same and a same and a same a<br>same and a same and a sa<br>Same and a same and a same and a same and a same and a same and a same and a same and a same and a same and a same and a same and a same and a same and a same and a same and a<br>Same and a same and a same and a<br>Same and a same and a same and a same and a same and a same and a same and a same and a same and a same and a same and a same and a same and a same and a same and a same and a same and a same and a same and a same and a same and a sa |                    |

Po kliku na gumb »Potrdi« se izvede prijava, v ozadju pa se pridobijo vsi podatki, ki so potrebni za uporabo portala eUprava. Odpre se okno s seznamom podatkov, ki bodo posredovani portalu. Če vsi podatki niso izpolnjeni, lahko manjkajoče podatke vnesete sami. Če želite, da se pri nadaljnjih prijavah v to aplikacijo okno s seznamom podatkov več ne prikazuje, izberite možnost »Soglašam, da se ti podatki vedno posredujejo portalu eUprava«. S klikom na gumb »Potrdi« boste preusmerjeni nazaj na portal.

| SI-PASS<br>STORITEV ZA SPLETNO PRIJAVO IN E-PODPIS                                                                                    |         |
|----------------------------------------------------------------------------------------------------|---------|
| Pregled podatkov, ki bodo posredovan                                                                                                  | i       |
| EMŠO: 1602972500201                                                                                                    |         |
| Davčna številka: 63275155                                                                                                    |         |
| Država: SI                                                                                                    |         |
| Ime: Gregor Cames                                                                                                    |         |
| Priimek: Macele-Popelar                                                                                                    |         |
| Naziv: Gregor Cames Macele-<br>Popelar                                                                                                |         |
| Naslov: Studeno 87, Studeno, 62<br>Postojna, Sl                                                                                       | 230,    |
| Spol: M                                                                                                    |         |
| Datum rojstva: 16.02.1972                                                                                                    |         |
| Kraj rojstva: Postojna                                                                                                    |         |
| Državljanstvo: Sl                                                                                                    |         |
| E-naslov: gregor.macele@mailinat                                                                                                    | tor.com |
| Mobilna telefonska 071234567<br>številka:                                                                                             |         |
| Organizacija:                                                                                                    |         |
| Oznaka prijave: sitest-ce.25886772878744140220<br>Soglašam, da se ti podatki vedno posredujejo<br>ponudniku storitve TestSP2<br>Potrd |         |